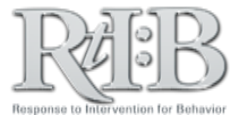

## Logging Into the Demo Database

All data entered into the Demo Database is automatically erased each night at midnight.

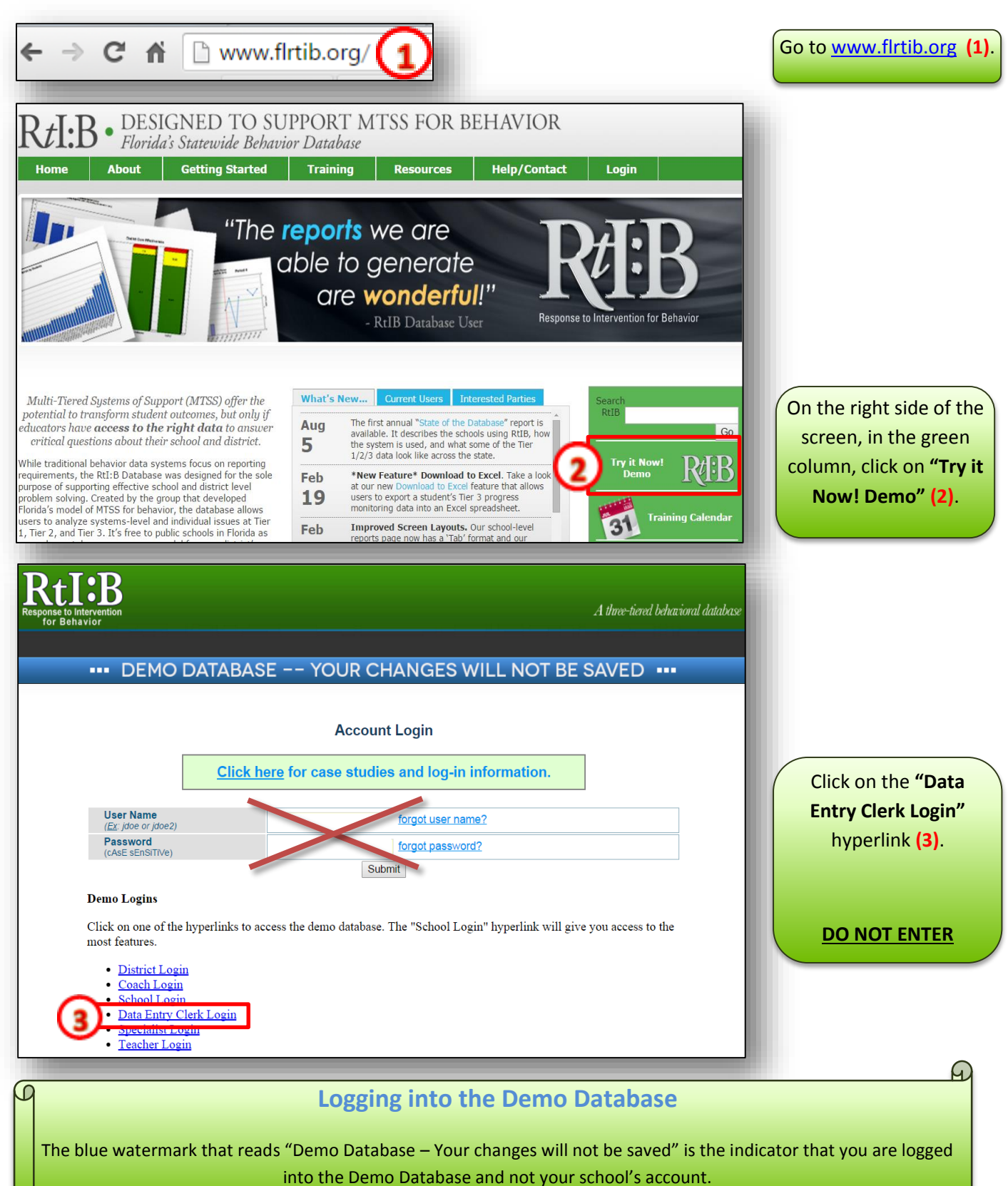